SmartSwitch 9500 9A656-04 ATM Module Hardware and Installation Guide

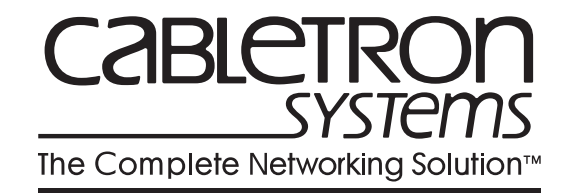

9032031-01

## Notice

Cabletron Systems reserves the right to make changes in specifications and other information contained in this document without prior notice. The reader should in all cases consult Cabletron Systems to determine whether any such changes have been made.

The hardware, firmware, or software described in this manual is subject to change without notice.

IN NO EVENT SHALL CABLETRON SYSTEMS BE LIABLE FOR ANY INCIDENTAL, INDIRECT, SPECIAL, OR CONSEQUENTIAL DAMAGES WHATSOEVER (INCLUDING BUT NOT LIMITED TO LOST PROFITS) ARISING OUT OF OR RELATED TO THIS MANUAL OR THE INFORMATION CONTAINED IN IT, EVEN IF CABLETRON SYSTEMS HAS BEEN ADVISED OF, KNOWN, OR SHOULD HAVE KNOWN, THE POSSIBILITY OF SUCH DAMAGES.

© Copyright April 1998 by:

Cabletron Systems, Inc. 35 Industrial Way Rochester, NH 03867-5005

All Rights Reserved Printed in the United States of America

Order Number: 9032031-01

**Cabletron Systems** and **LANVIEW** are registered trademarks, and **SmartSwitch** is a trademark of Cabletron Systems, Inc.

i960 microprocessor is a registered trademark of Intel Corp.

Ethernet is a trademark of Xerox Corporation.

## **FCC Notice**

This device complies with Part 15 of the FCC rules. Operation is subject to the following two conditions: (1) this device may not cause harmful interference, and (2) this device must accept any interference received, including interference that may cause undesired operation.

**NOTE:** This equipment has been tested and found to comply with the limits for a Class A digital device, pursuant to Part 15 of the FCC rules. These limits are designed to provide reasonable protection against harmful interference when the equipment is operated in a commercial environment. This equipment uses, generates, and can radiate radio frequency energy and if not installed in accordance with the operator's manual, may cause harmful interference to radio communications. Operation of this equipment in a residential area is likely to cause interference in which case the user will be required to correct the interference at his own expense.

**WARNING:** Changes or modifications made to this device which are not expressly approved by the party responsible for compliance could void the user's authority to operate the equipment.

## **VCCI** Notice

This is a Class A product based on the standard of the Voluntary Control Council for Interference by Information Technology Equipment (VCCI). If this equipment is used in a domestic environment, radio disturbance may arise. When such trouble occurs, the user may be required to take corrective actions.

この装置は,情報処理装置等電波障害自主規制協議会(VCCI)の基準 に基づくクラスA情報技術装置です。この装置を家庭環境で使用すると電波 妨害を引き起こすことがあります。この場合には使用者が適切な対策を講ず るよう要求されることがあります。

## **DOC Notice**

This digital apparatus does not exceed the Class A limits for radio noise emissions from digital apparatus set out in the Radio Interference Regulations of the Canadian Department of Communications.

Le présent appareil numérique n'émet pas de bruits radioélectriques dépassant les limites applicables aux appareils numériques de la class A prescrites dans le Règlement sur le brouillage radioélectrique édicté par le ministère des Communications du Canada.

# **Declaration of Conformity**

| Application of Council Directive(s):           | 89/336/EEC<br>73/23/EEC                                                                                                |
|------------------------------------------------|----------------------------------------------------------------------------------------------------|
| Manufacturer's Name:                           | Cabletron Systems, Inc.                                                                                                |
| Manufacturer's Address:                        | 35 Industrial Way<br>PO Box 5005<br>Rochester, NH 03867                                                                |
| European Representative Name:                  | Mr. J. Solari                                                                                                    |
| European Representative Address:               | Cabletron Systems Limited<br>Nexus House, Newbury Business Park<br>London Road, Newbury<br>Berkshire RG13 2PZ, England |
| Conformance to Directive(s)/Product Standards: | EC Directive 89/336/EEC<br>EC Directive 73/23/EEC<br>EN 55022<br>EN 50082-1<br>EN 60950                                |
| Equipment Type/Environment:                    | Networking Equipment, for use in a<br>Commercial or Light<br>Industrial Environment.                                   |

We the undersigned, hereby declare, under our sole responsibility, that the equipment packaged with this notice conforms to the above directives.

| Manufacturer                  | Legal Representative in Europe |
|-------------------------------|--------------------------------|
| Mr. Ronald Fotino             | Mr. J. Solari                  |
| Full Name                     | Full Name                      |
| Principal Compliance Engineer | Managing Director - E.M.E.A.   |
| Rochester, NH, USA            | Newbury, Berkshire, England    |
| Location                      | Location                       |

Notice

## Contents

### Chapter 1 Introduction

| Document Objectives     |  |
|-------------------------|--|
| Overview                |  |
| Features                |  |
| Processor               |  |
| Cabletron Systems ASICs |  |
| System Management       |  |
| Connectivity            |  |
| LANVIEW LEDs            |  |
| Related Manuals         |  |
| Getting Help            |  |
| ~ *                     |  |

## Chapter 2 Installing the 9A656-04 Module

| The Module Card DIP Switch | -4 |
|----------------------------|----|
| Installing an ANIM         | -5 |

## Chapter 3 Operation

| ATM Cell Traffic Flow in the 9A656-04 |     |
|---------------------------------------|-----|
| Cell Transfer Matrix (CTM)            |     |
| Cabletron Systems ASICs               |     |
| i960HD Processor                      |     |
| System Management Buses               |     |
| SMB-1 Bus                             |     |
| SMB-10 Bus                            |     |
| System Diagnostic Controller          |     |
| DC/DC Converter                       | 3-5 |
|                                       |     |

## Chapter 4 LANVIEW LEDs

## Chapter 5 General Specifications

| Operating Specifications   | 5-1 |
|----------------------------|-----|
| Environmental Requirements |     |
| Regulatory Compliance      |     |
| Service                    | 5-1 |
| Physical                   |     |
| Device Specifications      |     |
| ANIM Specifications        |     |
| ANIM-21/3                  |     |
| ANIM-29/3                  |     |
| ANIM-29/3LR                | 5-5 |
| ANIM-31/2                  |     |
| ANIM-39/2                  | 5-7 |
| ANIM-39/2LR                |     |
| ANIM-67/2                  |     |
| ANIM-77/2                  |     |
| ANIM-22/4                  |     |

## Chapter 1

# Introduction

## **Document Objectives**

This document, the *SmartSwitch* 9500 9A656-04 ATM Module Hardware and *Installation Guide*, contains introductory, installation and specification information for the support of the 9A656-04 SmartSwitch Module. Use this guide to learn about the following topics:

- Overview of the 9A656-04
- Installing the 9A656-04 in the SmartSwitch 9500 chassis
- Installing ATM Network Interface Modules (ANIMs)
- Learning the hardware specifications of the 9A656-04 and the available ANIMs

Prior to installing the 9A656-04, you should have a working knowledge of ATM networking principles.

| <del>auaa</del> | ) |
|-----------------|---|
| NOTE            |   |
|                 |   |
|                 |   |
|                 |   |

In this document, the Cabletron Systems SmartSwitch 9000 chassis is referred to as the "SmartSwitch 9500 chassis" which indicates a SmartSwitch 9000 chassis with one or more 9A656-04 modules installed.

### **Overview**

The 9A656-04 (shown in Figure 1-1) is a 4.5 Gbps, single slot module for the SmartSwitch 9500 chassis. Up to four ATM Network Interface Modules (ANIMs) of any type can be plugged into the 9A656-04 to provide front panel connectivity to the network. Cabletron Systems ANIMs can support up to 622 Mbps of bandwidth per port. The 9A656-04 switches data between the ANIMs and the Cell Transfer Matrix (CTM) backplane in the SmartSwitch 9500 chassis. This allows for high-speed switching of data between modules installed in the same chassis that connect to the CTM backplane. The CTM provides a dedicated 1.6 Gbps link between each 9A656-04 module.

Through its distributed switching architecture, the 9A656-04 allows all the modules in the chassis to appear as a single entity, with a single IP address and a single ATM address. The individual i960 processors and the CTM backplane interfaces are transparent to the network manager and management applications. A fully loaded SmartSwitch 9500 chassis appears as a single switch, with one IP address, and one ATM address.

The 9A656-04 is fully compatible with the following ATM Forum specifications:

- Integrated Local Management Interface (ILMI) 4.0 for autoconfiguration.
- UNI v3.0 / 3.1 and v4.0 for signalling.
- ATM Forum P-NNI 1.0 and IISP 3.0/3.1 routing specifications for establishing connections between ATM switches.
- IETF AToM MIB (RFC 1695) and AToM II MIB.
- LANE 1.0 for the management LAN Emulation Client.

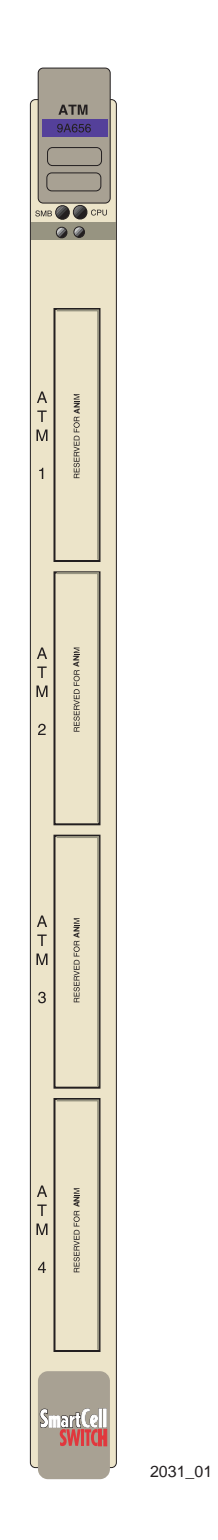

Figure 1-1. The 9A656-04

### Features

The features of the 9A656-04 are described in the sections below:

#### Processor

The 9A656-04 is equipped with an advanced Intel i960 microprocessor. This microprocessor provides signalling, SNMP management, and serves as the in-band management LAN Emulation Client (LEC).

### **Cabletron Systems ASICs**

The 9A656-04 contains five different Cabletron Systems designed ASICs that provide a variety of switching services. For more information on these ASICs refer to Chapter 3.

#### System Management

The 9A656-04 connects to the two System Management Buses (SMB-1 and SMB-10) for module management. Management features include the following:

- Power and environmental status monitoring
- PNNI and ILMI configuration
- SmartSwitch 9500 chassis IP address assignment
- Ability to configure the in-band management LAN Emulation Client
- SmartSwitch 9500 chassis and 9A656-04 SNMP community names and trap IP address assignment
- Ability to access Local Management screens of any module installed in the chassis

### Connectivity

The 9A656-04 can be equipped with a variety of front panel interfaces called ATM Network Interface Modules (ANIMs). ANIMs provide a variety of physical layer cabling options, including the following:

- Unshielded Twisted Pair (UTP)
- Multimode Fiber Optic Cable (MMF)
- Single Mode Fiber Optic Cable (SMF)
- Coaxial Cable

ANIMs are also capable of handling varying amounts of bandwidth including SONET OC3/SDH, and STS-3/STM-1 (155 Mbps), SONET OC12/SDH (622 Mbps) and DS3 (45 Mbps). In addition to ANIMs the 9A656-04 is physically connected to the Cell Transfer Matrix Backplane (CTM), which provides a dedicated 1.6 Gbps link between all 9A656-04 modules.

### LANVIEW LEDs

The 9A656-04 uses LANVIEW, The Cabletron Systems built-in visual diagnostic and status monitoring system. With LANVIEW LEDs, you can quickly identify the device, port, and physical layer status at a glance.

## **Related Manuals**

The manuals listed below should be used to supplement the procedures and technical data contained in this manual.

9A656-04 Configuration Guide

SmartSwitch 9000 Installation Guide

SmartSwitch 9000 Operations Guide

SmartSwitch 9000 9C300-1 Environmental Module User's Guide

SmartSwitch 9000 9C214-1 AC Power Supply User's Guide

SmartSwitch 9000 Local Management User's Guide

SmartSwitch 9000 6 9C106 Setup and Installation Guide

SmartSwitch 9000 6 Module Local Management User's Guide

## **Getting Help**

For additional support related to this device or document, contact the Cabletron Systems Global Call Center:

| Phone                                                                                                    | (603) 332-9400             |  |
|----------------------------------------------------------------------------------------------------|----------------------------|--|
| Internet mail                                                                                                    | support@ctron.com          |  |
| FTP                                                                                                    | ctron.com (134.141.197.25) |  |
| Login                                                                                                    | anonymous                  |  |
| Password                                                                                                    | your email address         |  |
| BBS                                                                                                    | (603) 335-3358             |  |
| Modem setting 8N1: 8 data bits, No parity, 1 stop bit                                                                                                    |                            |  |
| For additional information about Cabletron Systems or its products, visit the World Wide Web site: http://www.cabletron.com/<br>For technical support, select Service and Support.                                                                               |                            |  |
| To send comments or suggestions concerning this document, contact the Cabletron Systems Technical Writing Department via the following email address: <b>TechWriting@ctron.com</b><br><i>Make sure to include the document Part Number in the email message.</i> |                            |  |

Before calling the Cabletron Systems Global Call Center, have the following information ready:

- Your Cabletron Systems service contract number
- A description of the failure
- A description of any action(s) already taken to resolve the problem (e.g., changing mode switches, rebooting the unit, etc.)
- The serial and revision numbers of all involved Cabletron Systems products in the network
- A description of your network environment (layout, cable type, etc.)
- Network load and frame size at the time of trouble (if known)
- The device history (i.e., have you returned the device before, is this a recurring problem, etc.)
- Any previous Return Material Authorization (RMA) numbers

### Chapter 2

# Installing the 9A656-04 Module

SmartSwitch 9500 modules can be installed in any of the slots that are available. To install a module, proceed as follows:

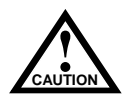

Observe all antistatic precautions when handling sensitive electronic equipment.

- 1. Remove the blank plate covering the slot in which the 9A656-04 will be installed. All other slots must remain covered to ensure proper airflow and cooling. (Save the blank plate in the event you need to remove the module.)
- 2. Unpack the 9A656-04 by carefully removing it from the shipping box. (Save the box and packing materials in the event the module must be reshipped.)
- 3. Remove the 9A656-04 from the plastic bag. (Save the bag in the event the module must be reshipped.) Observe all precautions to prevent damage from Electrostatic Discharge (ESD).
- 4. Examine the 9A656-04 for damage. If any damage exists, DO NOT install the module. Immediately contact the Cabletron Systems Global Call Center.

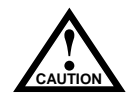

To prevent damaging the backplane connectors in the following step, take care that the module slides in straight and properly engages the backplane connectors.

5. Install the 9A656-04 module in the chassis by aligning the module card between the upper and lower metal slot guides of any available slot, sliding it into the chassis, and locking down the top and bottom plastic tabs, as shown in Figure 2-1. Take care that the 9A656-04 slides in straight and properly engages the backplane connectors.

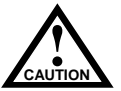

The 9A656-04 may be removed from the chassis while it is operational, but a brief system downtime will result. When the interface module is removed, the remaining modules attached to the CTM go through an initialization process to determine which interface module will become the module that performs specific management functions.

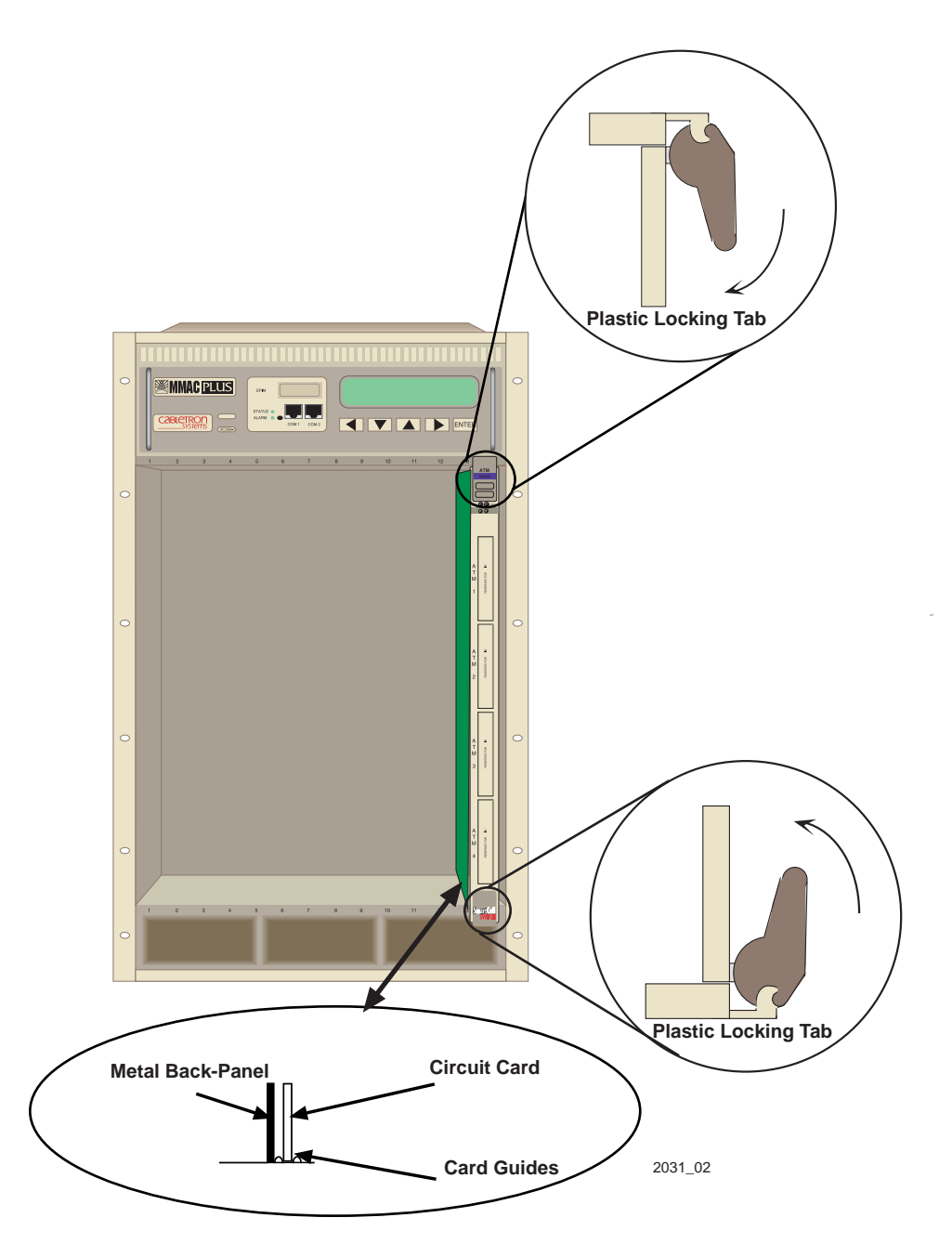

Figure 2-1. Installing the 9A656-04

## **The Reset Switch**

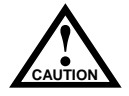

Resetting the 9A656-04 will cause a brief period of system downtime. When the interface module is reset, the remaining modules attached to the CTM go through an initialization process to determine which interface module will become the module that performs specific management functions.

The Reset switch is located on the front panel, under the top plastic tab as shown in Figure 2-2. It serves two functions:

- Pressing the Reset switch twice within three seconds causes the processor (i960) to reset.
- Pressing and holding the switch on for three or more seconds causes the module to shutdown. Pressing and holding the button again for three seconds restarts the module.

SNMP management may be used to disable this switch to enhance module security.

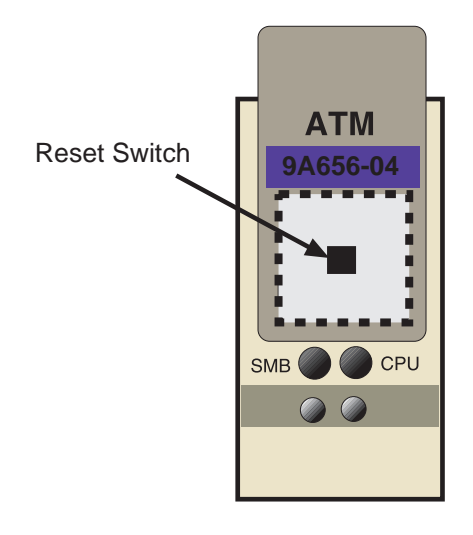

2031\_03

Figure 2-2. The Reset Switch

## The Module Card DIP Switch

An eight position DIP switch is located on the module card as shown in Figure 2-3. The functions of the switches are listed in Table 2-1.

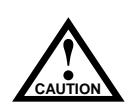

Do not toggle Switch 8 unless you intend to reset the user configured passwords to their factory default settings.

Do not toggle Switch 7 unless you intend to reset the user parameters to the factory default settings. Refer to the **9A656-04 Configuration Guide** for instructions on the parameters that may be configured by the user via Local/Remote Management.

| Switch | Function                | Description                                                                                                    |  |
|--------|-------------------------|----------------------------------------------------------------------------------------------------|--|
| 8      | Clear<br>Password       | When toggled, this switch clears user-entered passwords stored in NVRAM, and restores the default passwords. Once reset you can use the defaults or enter new passwords.                                                                                                    |  |
| 7      | Clear<br>NVRAM          | The module uses NVRAM to store user<br>entered parameters such as IP addresses,<br>device name, etc. To reset these parameters to<br>the factory defaults, toggle this switch. Once<br>reset you can use the defaults or enter new<br>parameters which are stored in NVRAM when<br>the module is powered down, and remain<br>there until the switch is toggled again. |  |
| 6      | Force BootP<br>Download | Toggling this switch after pulling the board<br>out of the SmartSwitch 9500, clears downloa<br>information from NVRAM and forces image<br>files to be downloaded from the station<br>connected to the EPIM on the Environmenta<br>Module configured to act as that modules'<br>BOOTP server.                                                                          |  |
| 5      | Reserved                | For Factory Use Only                                                                                                    |  |
| 4      | Reserved                | For Factory Use Only                                                                                                    |  |
| 3      | Reserved                | For Factory Use Only                                                                                                    |  |
| 2      | Reserved                | For Factory Use Only                                                                                                    |  |
| 1      | Reserved                | For Factory Use Only                                                                                                    |  |

#### Table 2-1. Function of the DIP Switch

## **Installing an ANIM**

Figure 2-3 shows the location of the 4 motherboard connectors, and the 16 standoff screws for the ATM Network Interface Modules (ANIMs). Figure 2-3 also shows the location of the Module Card DIP Switch.

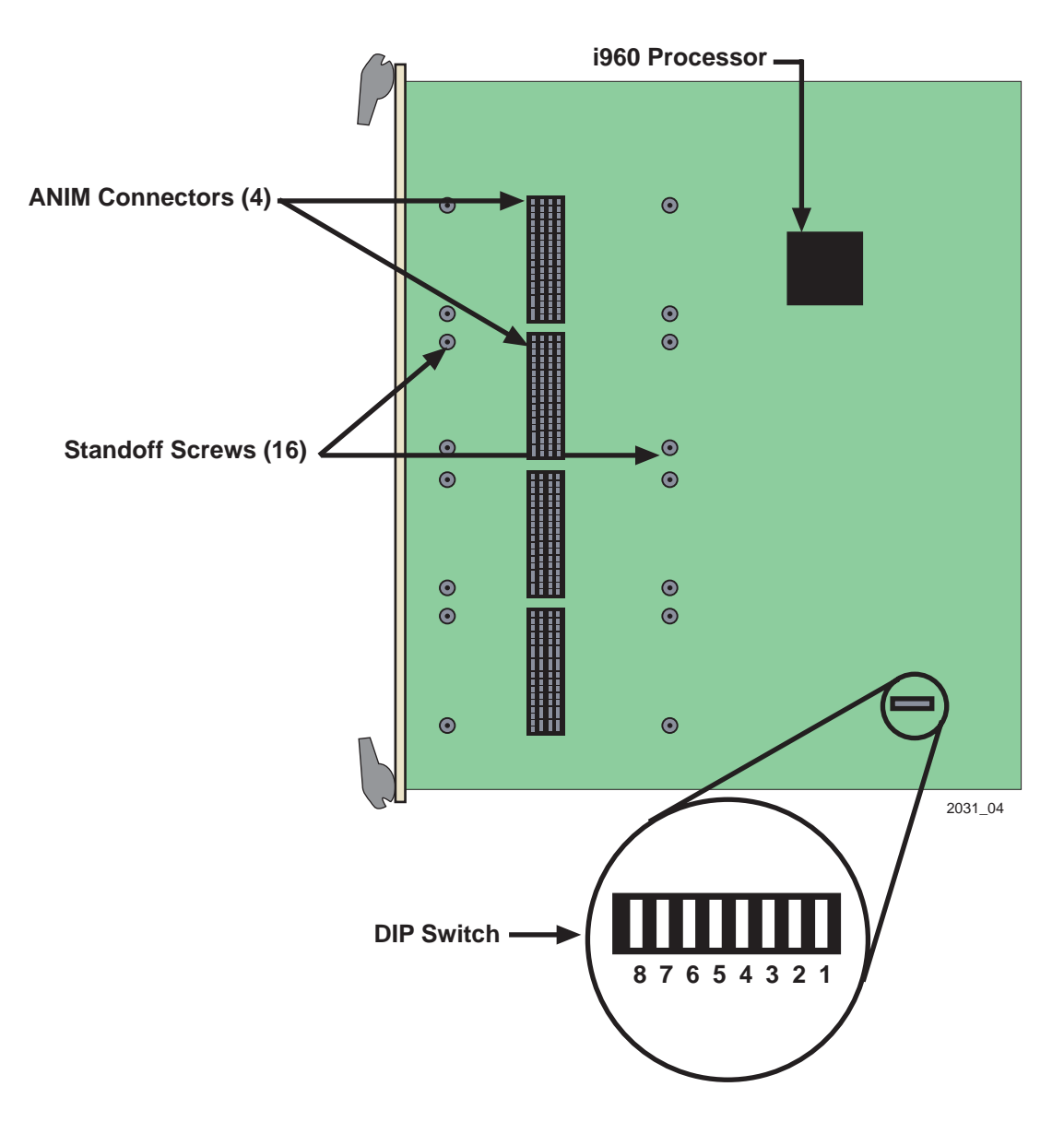

Figure 2-3. ANIM Connector Locations and Module DIP Switch Location

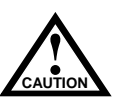

The ANIM and 9A656-04 module are sensitive to static discharges. Use a grounding strap and observe all static precautions during this procedure. Failure to do so could damage the ANIM and the 9A656-04 module.

| <del>eccecce</del> | 1 |
|--------------------|---|
| NOTE               |   |
|                    |   |
|                    |   |

If you are installing ANIMs in more than one slot, remove the cover plates from all the associated slot openings.

A Phillips Head screwdriver is needed to install the ANIMs.

The 9A656-04 module is shipped without ANIMs. To install the ANIMs proceed as follows:

- 1. Remove the module if it is installed in the SmartSwitch 9500 chassis. To remove a module, release (rotate outward) the top and bottom plastic locking tabs, then slide the module out of the chassis.
- 2. Refer to Figure 2-4. Remove the two screws fastening the coverplate to the front standoffs where the ANIM is to be installed. Save the screws.
- 3. Lift and remove the coverplate from the top of the front standoffs.

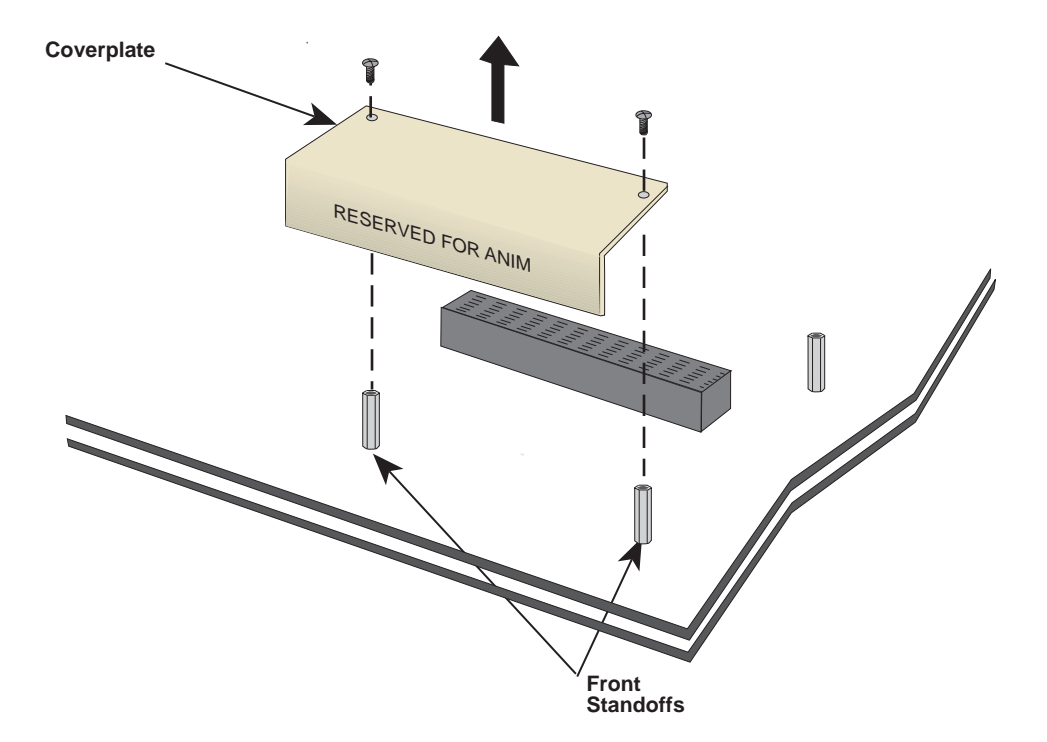

Figure 2-4. Removing the Coverplate

4. Refer to Figure 2-5. Hold the ANIM by the provided cutouts on the board of the ANIM.

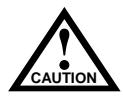

When installing or removing an ANIM make sure to always use the cutouts on the board to handle the ANIM. See Figure 2-6 for the location of the cutouts.

When connecting the ANIM pins to the motherboard connector take extra precaution that the pins do not enter the connector at an angle as this will damage both the ANIM and the motherboard connector.

- 5. Press straight down firmly on the ANIM until the pins slide all the way into the motherboard connector. Ensure that the ANIM seats flush on the standoffs.
- 6. Secure the ANIM with the two screws saved in step 2 and the two screws supplied with each ANIM.
- 7. If there is more than one ANIM to install, repeat steps 2 through 6 to install each one.

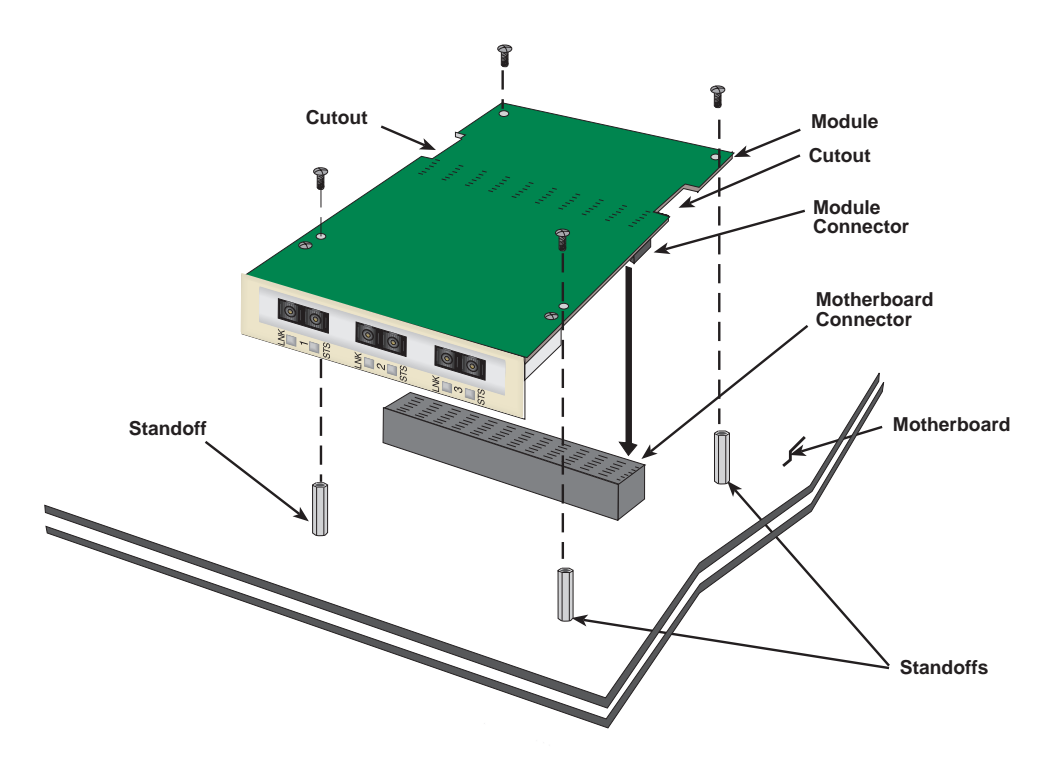

Figure 2-5. Installing an ANIM

## Chapter 3

# Operation

The 9A656-04 provides switching between the front panel interfaces (ANIMs) and the Cell Transfer Matrix backplane located inside the SmartSwitch 9500 chassis. Figure 3-1 shows the traffic flow of ATM cells in the 9A656-04. The following sections briefly describe the functions of the i960 Processor, the ASICs, the CTM and how they relate to ATM cell traffic flow.

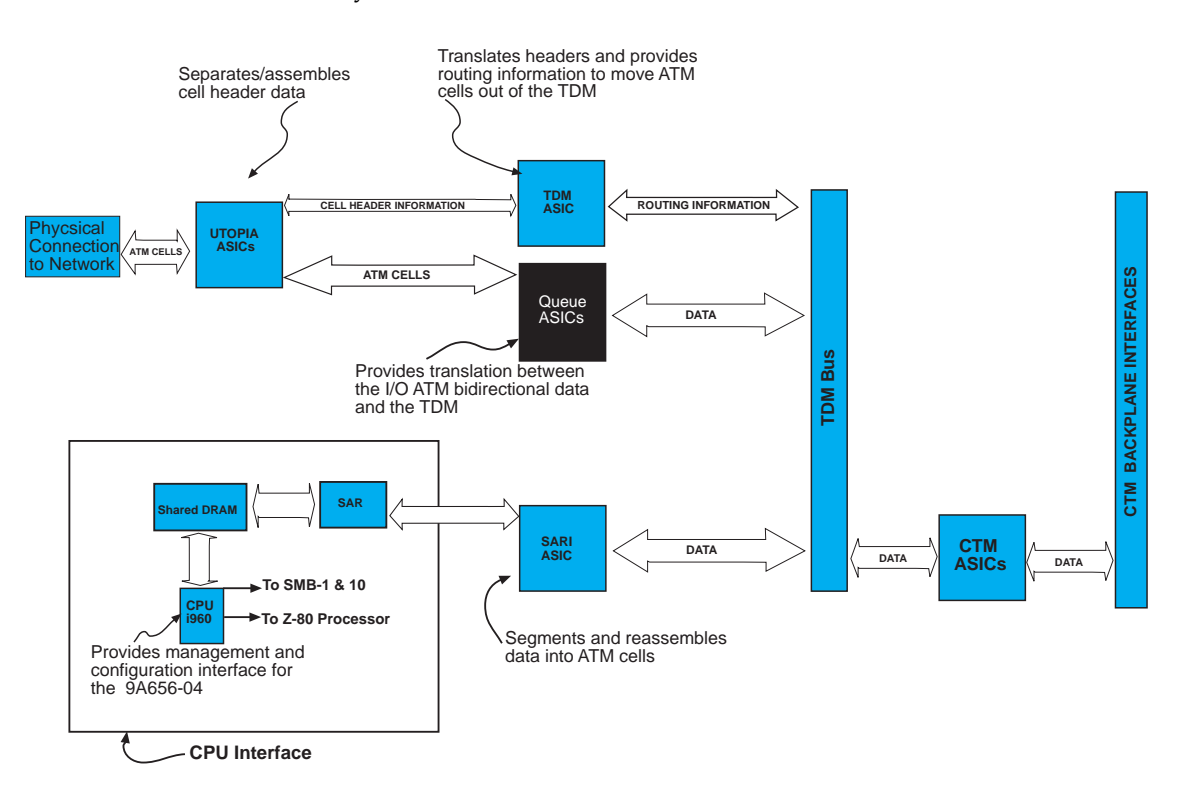

Figure 3-1. 9A656-04 Block Diagram

## ATM Cell Traffic Flow in the 9A656-04

The 9A656-04 SmartSwitch utilizes several innovative features that result in a completely redundant, fault-tolerant design. The three most important hardware facets of the 9A656-04 SmartSwitch's features are the Cell Transfer Matrix, Cabletron Systems ASICs, and the i960 HD RISC Processor.

### Cell Transfer Matrix (CTM)

The Cell Transfer Matrix provides a Time Division Multiplexed (TDM) based mesh of full duplex, high-speed (1.6 Gbps) interconnections that carry standard ATM cell traffic. These interconnections are in fact a series of point-to-point links between an individual module and every other module in the chassis. Each 9A656-04 has 14 physical CTM interfaces; one connection to every other 9A656-04 along with a local loopback interface. A SmartSwitch 9500 chassis with 14 9A656-04 modules installed would have 182 point-to-point links between all the interface modules. This enables the SmartSwitch 9500 to provide an aggregate switching capacity of 63 Gbps if 14 modules are connected to the CTM backplane.

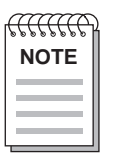

The interconnections exist only between modules that are directly attached to the CTM.

### **Cabletron Systems ASICs**

The 9A656-04 SmartSwitch utilizes five separate Cabletron Systems designed ASICs to perform switching functions. Refer to Figure 3-1 to see how these five ASICs work together to provide proper traffic flow. The definitions for these ASICs are as follows:

#### Queue ASIC

The 9A656-04 has four Queue ASICs installed on the motherboard. These ASICs support 16 priority queues each. The Queue ASICs support all classes of ATM service including Constant Bit Rate (CBR), Variable Bit Rate (VBR), Available Bit Rate (ABR) and Unspecified Bit Rate (UBR). The Queue ASICs also manage all cell transfers to the Utopia ASICs, using a weighted round-robin algorithm.

#### **TDM (Time Division Multiplexer) ASIC**

The TDM ASIC is the central switching engine of the 9A656-04. The TDM ASIC maintains the connections table, gathers statistics, and provides Usage Parameter Control (UPC) policing. The TDM ASIC supports up to 128k virtual connections.

#### SARI (Segmentation and Reassembly Interface) ASIC

The SARI ASIC is the interface that controls the data flow between the TDM Bus and the i960 Host Processor. The SARI ASIC has a 768-cell queue and provides the traffic management features of the 9A656-04.

#### **CTM (Cell Transfer Matrix) ASICs**

The 9A656-04 has seven CTM ASICs that provide two interfaces each between the TDM Bus and the CTM Backplane located in the SmartSwitch 9500 chassis. Each interface is a full-duplex connection with a raw throughput capacity of 2 Gbps. In addition, the CTM ASICs perform all traffic management between the 9A656-04 and the CTM backplane.

#### Utopia (Universal Test and Operation Physical Interface) ASICs

The 9A656-04 has four Utopia ASICs whose role is to process ATM cells from the ANIMs to the TDM Bus, and vice versa. In addition, the Utopia ASICs are responsible for performing path lookups and outbound header translation.

#### i960HD Processor

The i960HD processor, working with the five types of ASICs defined earlier, is responsible for distributed management functions, signalling, SNMP management and serving as the in-band management LAN Emulation Client (LEC) for the module. The i960 also supports out-of-band management interfaces.

### System Management Buses

There are two management channels within the SmartSwitch 9500 system:

- SMB-1
- SMB-10

These buses provide out-of-band management and inter-module management communication.

#### SMB-1 Bus

The SMB-1 is a 1 Mbps management bus located within the SmartSwitch 9500 chassis. This bus is used by all diagnostic controllers in the system, including the following:

- Connectivity modules
- Power supply modules
- The environmental module

The SMB-1 transports inter-chassis information between system components, such as power and environmental information, as well as diagnostic messages. Periodic loop-back tests are performed by all modules that share this bus to ensure the validity of SMB-1. In the event a failure is detected on SMB-1, the SMB-10 may be used as an alternate communication channel.

#### SMB-10 Bus

The SMB-10 is a 10 Mbps management bus located within the SmartSwitch 9500 chassis, which is also used for inter-chassis communication of modules, as well as serving as an out-of-band management channel into the SmartSwitch 9500. The SMB-10 is externalized from the chassis via an optional Ethernet Port Interface Module (EPIM) located on the front of the environmental module. Through an EPIM connection, full SNMP management of the SMB-10 bus periodically send out loopback packets to ensure the validity of the SMB-10. In the event a fault is detected on the SMB-10, the SMB-1 can be used as an alternate communication channel by the modules.

## System Diagnostic Controller

This diagnostic controller is composed of a Z-80 microprocessor and its supporting logic. The diagnostic controller performs the following:

- Controls the power-up sequencing of modules
- Monitors the 9A656-04 input and output power parameters
- Keeps watch over the main host processor
- Monitors the temperature
- Controls the SMB LANVIEW diagnostic LED

Although the diagnostic controller and the main host processor can operate independently of each other if needed, they exchange information about each other's status and overall module condition. The information gathered by the diagnostic controller is available to the network manager via Local/Remote Management and the LCD located on the environmental module. The 9A656-04 has been designed so that in the event of a diagnostic controller fault, the modules continue to function.

## **DC/DC Converter**

The DC/DC converter converts the 48 Vdc on the system power bus to the necessary operating voltages for its host network services module. The diagnostic controller controls the operation of the dc/dc converter.

Operation

## Chapter 4

# LANVIEW LEDs

The front panel LANVIEW LEDs indicate the status of the module and may be used as an aid in troubleshooting. Shown in Figure 4-1 are the LANVIEW LEDs of the 9A656-04 module. Refer to Table 4-1 for the full definitions of 9A656-04 LED states.

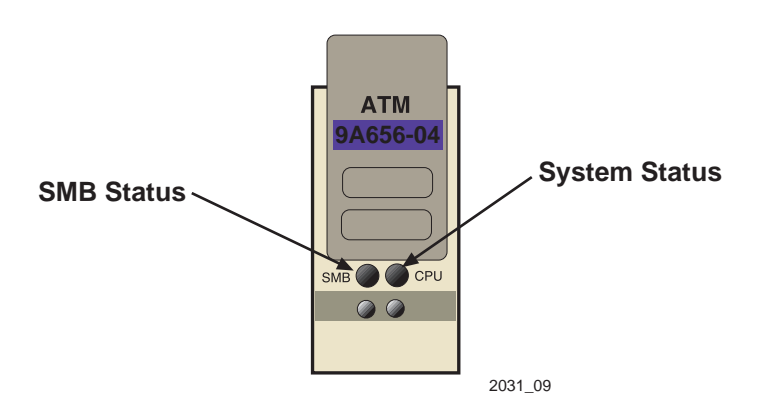

Figure 4-1. 9A656-04 LANVIEW LEDs

| LED            | LED Color      | State      | Definition                                 |
|----------------|----------------|------------|--------------------------------------------|
| Green          |                | Functional | Fully operational                          |
| SMB            | Amber          | Crippled   | Not fully operational (i.e., one bad port) |
|                | Off            | Power off  | Module powered off                         |
| Amber/Green Bo |                | Booting    | LED blinks amber and green while booting   |
| CPU            | Red (Flashing) | Failed     | Fatal error has occurred                   |
|                | Off            | Power off  | Module powered off                         |

| Table 4-1. | SMB | and | CPU | LEDs |
|------------|-----|-----|-----|------|
|------------|-----|-----|-----|------|

### **ANIM LEDs**

The front panel LANVIEW LEDs indicate the status of the ANIM and may be used as an aid in troubleshooting. Shown in Figure 4-2 are the LANVIEW LEDs of all ANIMs. Although there are several types of ANIMs, all share the same LANVIEW LEDs. Refer to Table 4-2 for the full definitions of ANIM LED states.

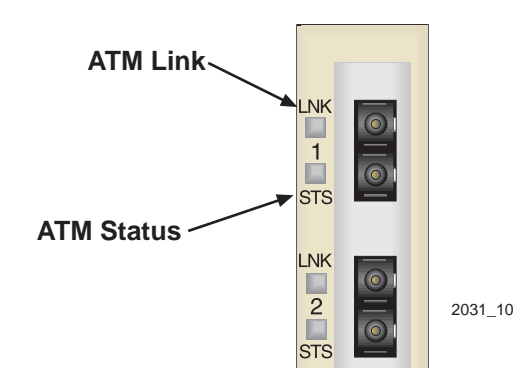

Figure 4-2. ANIM LEDs

Table 4-2. ANIM LEDs

| LED | LED Color | Status                 |
|-----|-----------|------------------------|
| LNK | Green     | Link                   |
|     | Off       | No Link                |
| STS | Green     | Port Enabled and OK    |
|     | Amber     | Standby                |
|     | Red       | Port Enabled and Error |

## Chapter 5

# **General Specifications**

The specifications for the 9A656-04 are detailed in the sections that follow.

## **Operating Specifications**

### **Environmental Requirements**

Operating Temperature Storage Temperature: Operating Relative Humidity: 5°C to 40°C (41°F to 104°F) -30°C to 73°C (-22°F to 164°F) 5% to 90% (non-condensing)

### **Regulatory Compliance**

#### Safety

This equipment meets the safety requirements of UL 1950, CSA C22.2 No. 950, EN 60950, IEC 950 and 73/23/EEC.

#### **Electromagnetic Compatibility**

This equipment meets the requirements of FCC Part 15, EN 55022, VCCI V-3, CSA C108.8, EN 50082-1, AS/NZS 3548 and 89/336/EEC.

### Service

MTBF MHBK+217E MTTR >200,000 hrs. <0.5 hr.

## **Physical**

#### Dimensions

35.0 D x 44.0 H x 3.0 W centimeters (13.8 D x 17.4 H x 1.2 W inches)

#### Weight

Unit: 1.36 kg. (3lb) Shipping: 1.81 kg. (4lb)

## **Device Specifications**

### Processor

Intel i960HD RISC processor control

Dynamic Random Access Memory (DRAM)  $96~\mathrm{MB}$ 

FLASH Memory 8 MB

## **ANIM Specifications**

The 9A656-04 uses ATM Network Interface Modules (ANIMs) to provide front panel cable connections. The ANIMs should be installed by qualified personnel. Refer to the section in Chapter 2 entitled **Installing an ANIM** for full instructions on the installation process.

### ANIM-21/3

The ANIM-21/3 provides a multimode fiber connection using a Duplex SC connector and a line rate of 155.52 Mbps. The specifications for the ANIM-21/3 are listed in Table 5-1.

| Parameter            | Specification       |
|----------------------|---------------------|
| Number of Interfaces | 3                   |
| Line Rate            | 155.52 Mbps         |
| Interface Type       | Duplex SC           |
| Media Type           | Multimode Fiber     |
| Frame Type           | SONET/SDH           |
| Typical Range        | 2 km                |
| Loss Budget          | TX -17 db to -12 db |
|                      | RX -27 db to -12 db |

Table 5-1. ANIM-21/3 Specifications

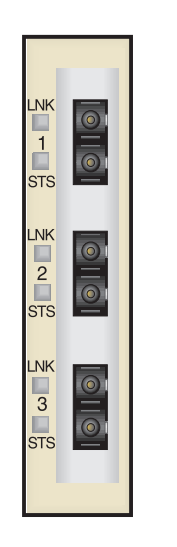

Figure 5-1. ANIM-21/3

2031\_11

### ANIM-29/3

The ANIM-29/3 provides a single mode fiber connection using a Duplex SC connector with a line rate of 155.52 Mbps. The specifications for the ANIM-29/3 are listed in Table 5-2.

| Parameter            | Specification      |
|----------------------|--------------------|
| Number of Interfaces | 3                  |
| Line Rate            | 155.52 Mbps        |
| Interface Type       | Duplex SC          |
| Media Type           | Single mode Fiber  |
| Frame Type           | SONET/SDH          |
| Typical Range        | 15 km              |
| Loss Budget          | TX -15 db to -8 db |
|                      | RX -31 db to -8 db |

Table 5-2. ANIM-29/3 Specifications

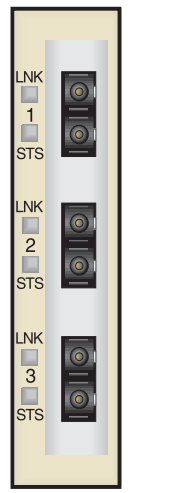

2031\_11

Figure 5-2. ANIM-29/3

### ANIM-29/3LR

The ANIM-29/3LR provides a single mode fiber connection using a Duplex SC connector with a line rate of 155.52 Mbps. The specifications for the ANIM-29/3LR are listed in Table 5-3.

| Parameter            | Specification      |
|----------------------|--------------------|
| Number of Interfaces | 3                  |
| Line Rate            | 155.52 Mbps        |
| Interface Type       | Duplex SC          |
| Media Type           | Single mode Fiber  |
| Frame Type           | SONET/SDH          |
| Typical Range        | 60 km              |
| Loss Budget          | TX -15 db to -8 db |
|                      | RX -31 db to -8 db |

Table 5-3. ANIM-29/3LR Specifications

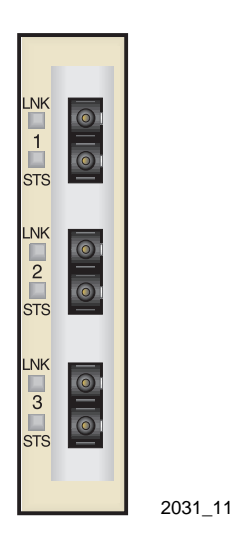

Figure 5-3. ANIM-29/3LR

### ANIM-31/2

The ANIM-31/2 provides a multimode fiber connection using a Duplex SC connector with a line rate of 622 Mbps. The specifications for the ANIM-31/2 are listed in Table 5-4.

| Parameter            | Specification       |
|----------------------|---------------------|
| Number of Interfaces | 2                   |
| Line Rate            | 622 Mbps            |
| Interface Type       | Duplex SC           |
| Media Type           | Multimode Fiber     |
| Frame Type           | SONET/SDH           |
| Typical Range        | 2km                 |
| Loss Budget          | TX -19 db to -14 db |
|                      | RX -26 db to -14 db |
|                      |                     |

Table 5-4. ANIM-31/2 Specifications

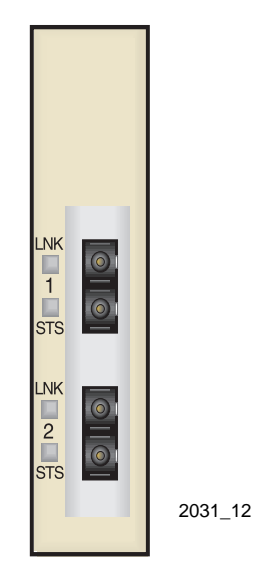

Figure 5-4. ANIM 31/2

### ANIM-39/2

The ANIM-39/2 provides a single mode fiber connection using a Duplex SC connector with a line rate of 622 Mbps. The specifications for the ANIM-39/2 are listed in Table 5-5.

| Parameter            | Specification      |
|----------------------|--------------------|
| Number of Interfaces | 2                  |
| Line Rate            | 622 Mbps           |
| Interface Type       | Duplex SC          |
| Media Type           | Single mode Fiber  |
| Frame Type           | SONET/SDH          |
| Typical Range        | 15 km              |
| Loss Budget          | TX -15 db to -8 db |
|                      | RX -28 db to -7 db |

Table 5-5. ANIM-39/2 Specifications

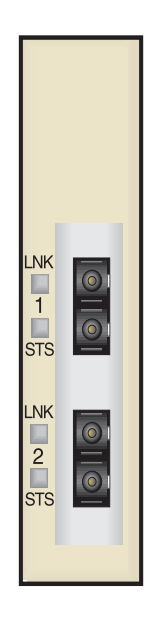

2031\_12

Figure 5-5. ANIM 39/2

### ANIM-39/2LR

The ANIM-39/2LR provides a single mode fiber connection using a Duplex SC connector with a line rate of 622 Mbps. The specifications for the ANIM-39/2LR are listed in Table 5-6.

| Parameter            | Specification      |
|----------------------|--------------------|
| Number of Interfaces | 2                  |
| Line Rate            | 622 Mbps           |
| Interface Type       | Duplex SC          |
| Media Type           | Single mode Fiber  |
| Frame Type           | SONET/SDH          |
| Typical Range        | 60 km              |
| Loss Budget          | TX -15 db to -8 db |
|                      | RX -28 db to -7 db |

Table 5-6. ANIM-39/2LR Specifications

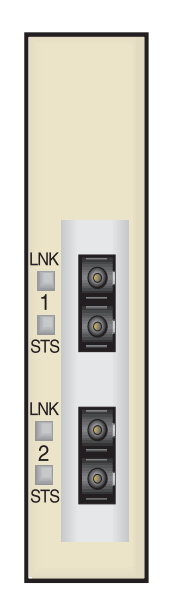

Figure 5-6. ANIM 39/2LR

2031\_12

### ANIM-67/2

The ANIM-67/2 provides a coaxial cable connection using BNC connectors with a line rate of 45 Mbps. The specifications for the ANIM-67/2 are listed in Table 5-7.

| Parameter            | Specification |
|----------------------|---------------|
| Number of Interfaces | 2             |
| Line Rate            | 45 Mbps       |
| Interface Type       | BNC           |
| Media Type           | Coaxial Cable |
| Frame Type           | DS3           |
| Typical Range        | 185 meters    |

Table 5-7. ANIM-67/2 Specifications

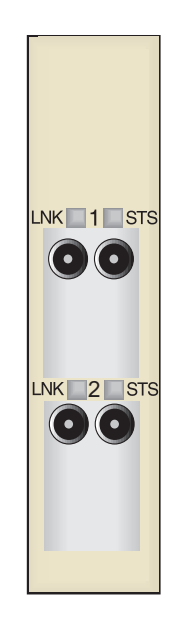

Figure 5-7. ANIM-67/2

### ANIM-77/2

The ANIM-77/2 provides a coaxial cable connection using BNC connectors with a line rate of 34 Mbps. The specifications for the ANIM-77/2 are listed in Table 5-8.

| Parameter            | Specification |
|----------------------|---------------|
| Number of Interfaces | 2             |
| Line Rate            | 34 Mbps       |
| Interface Type       | BNC           |
| Media Type           | Coaxial Cable |
| Frame Type           | E3            |
| Typical Range        | 185 meters    |

Table 5-8. ANIM-77/2 Specifications

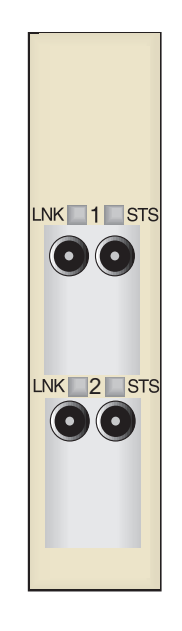

Figure 5-8. ANIM-77/2

### ANIM-22/4

The ANIM-22/3 provides a Category 5 UTP connection using four RJ45 connectors with a line rate of 155.52 Mbps. The specifications for the ANIM-22/4 are listed in Table 5-9.

| Parameter            | Specification  |
|----------------------|----------------|
| Number of Interfaces | 4              |
| Line Rate            | 155.52 Mbps    |
| Interface Type       | RJ45           |
| Media Type           | Category 5 UTP |
| Frame Type           | SONET/SDH      |
| Typical Range        | 100 meters     |

Table 5-9. ANIM-22/4 Specifications

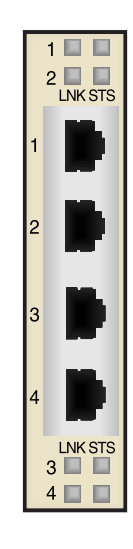

Figure 5-9. ANIM 22/4